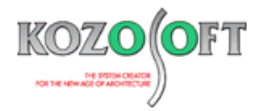

# 株式会社 構造ソフト 今月のイチオシ

2025年2月号

### 拡張情報

「BUILD.一貫VI」(Ver.1.29) ····P1

## Q&A(適判等からの指摘事例)

「BUILD.一貫VI」Q&A ···P9

◆「BUILD.一貫VI」(Ver.1.29)

### ・柱状図の入力と沈下量の検討に対応

2024 年 11 月にリリースした「BUILD.一貫 VI」(Ver.1.29)より、「BUILD.一貫 VI」で柱状図の入力と沈下量の検討に対応しました。柱状図は沈下量の検討に用います。

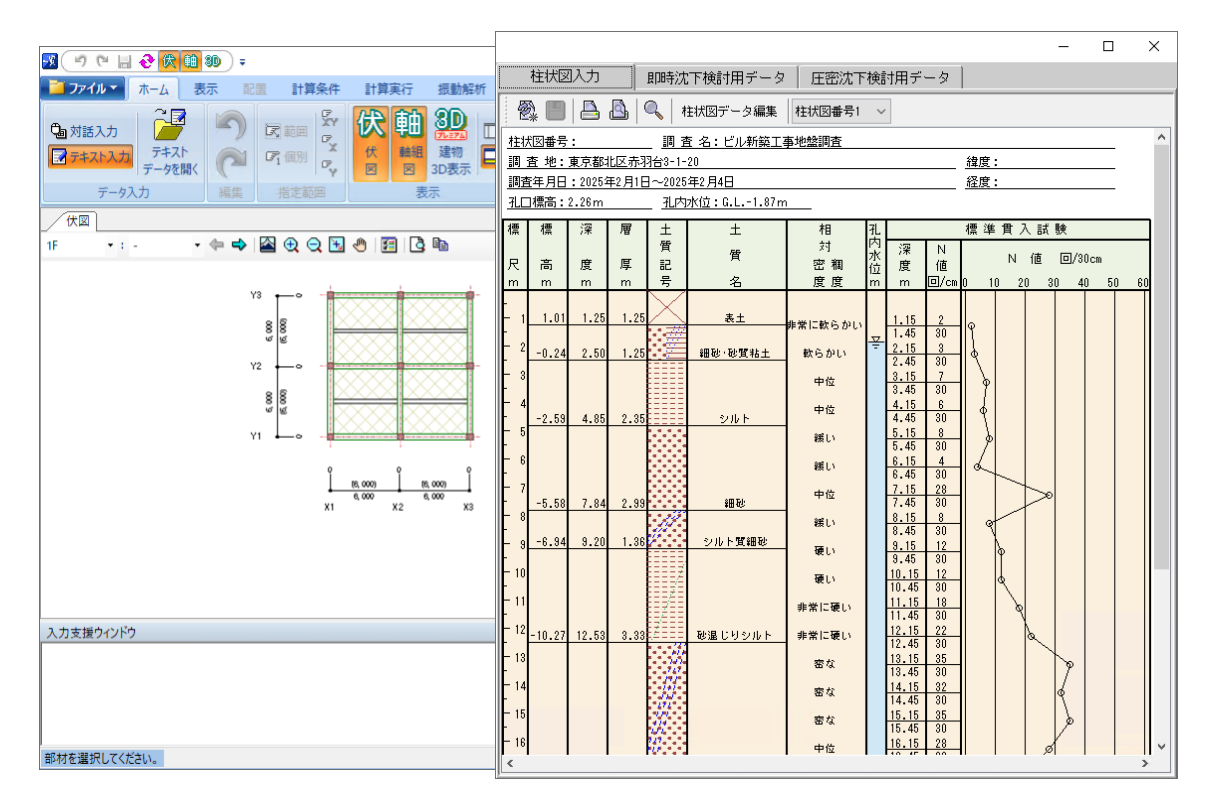

※柱状図の入力と沈下量の検討は、BUILD.一貫VI・プレミアムモードに含まれる機能です。

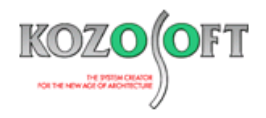

#### ・地盤入力アドオンのインスト―ル

柱状図を入力するためには「BUILD.一貫VI/地盤入力(BUILD.一貫VIアドオン)」をインストールする必要があります。当社ホームページの「BUILD.一貫VI/地盤入力(BUILD.一貫VIアドオン)」の最新版プログラムのダウンロードからインストールをしてください。

「BUILD.一貫VI/地盤入力(BUILD.一貫VIアドオン)」のインストール後に、「BUILD.一貫VI」を起動します。[設定]タブの[ア ドオン]アイコンを押して、「BUILD.一貫VI/地盤入力」にチェックが入っていることを確認してください。

|                                                                                                    | 1. [設定]タブを選             | 択します。                    |     |   |
|----------------------------------------------------------------------------------------------------|-------------------------|--------------------------|-----|---|
| 🛐 🤊 🍽 🔛 🏵 🙀 🛍 🕪 🕫                                                                                                    | BUILD.一貫 vi . 1.32] - 3 | 建築基礎指針設計例.binp ·         | - 0 | × |
| ▶ ファイル▼ ホーム 表示 配置 計算条件 計                                                                                                    | 算実行 振動解析 設定             | ヘルブ                      |     | 0 |
| (大・     ・     ・     ・     ・     ・     ・     ・     ・     ・     ・     ・     ・     ・     ・     ・     ・     ・     ・     ・     ・     ・     ・     ・     ・     ・     ・     ・     ・     ・     ・     ・     ・     ・     ・     ・     ・     ・     ・     ・     ・     ・     ・     ・     ・     ・     ・     ・     ・     ・     ・     ・     ・     ・     ・     ・     ・     ・     ・     ・     ・     ・     ・     ・     ・     ・     ・     ・     ・     ・     ・     ・     ・     ・     ・     ・     ・     ・     ・     ・     ・     ・     ・     ・     ・     ・     ・     ・     ・     ・     ・     ・     ・     ・     ・     ・     ・     ・     ・     ・     ・     ・     ・     ・     ・     ・     ・     ・     ・     ・      ・      ・      ・      ・      ・      ・      ・      ・      ・      ・      ・      ・      ・      ・      ・      ・      ・      ・      ・      ・      ・      ・      ・      ・      ・      ・      ・      ・      ・      ・      ・      ・      ・      ・      ・      ・      ・      ・      ・      ・      ・      ・      ・      ・      ・      ・      ・      ・      ・      ・      ・      ・      ・      ・      ・      ・      ・      ・      ・      ・      ・      ・      ・      ・      ・      ・      ・      ・      ・      ・      ・      ・      ・      ・      ・      ・      ・      ・      ・      ・      ・      ・      ・      ・      ・      ・      ・      ・      ・      ・      ・      ・      ・      ・      ・      ・      ・      ・      ・      ・      ・      ・      ・      ・      ・      ・      ・      ・      ・      ・      ・      ・      ・      ・      ・      ・      ・      ・      ・      ・      ・      ・      ・      ・      ・      ・      ・      ・      ・      ・      ・      ・      ・      ・      ・      ・      ・      ・      ・      ・      ・      ・      ・      ・      ・      ・      ・      ・      ・      ・      ・      ・      ・      ・      ・      ・      ・      ・      ・      ・      ・      ・      ・      ・      ・      ・      ・      ・      ・      ・      ・      ・      ・      ・      ・      ・      ・      ・      ・      ・      ・      ・      ・      ・      ・      ・      ・      ・     ・     ・      ・     ・     ・     ・     ・     ・     ・     ・ | 2. [アドオ]                | ン]アイコンを押します。             |     |   |
|                                                                                                    |                         |                          |     |   |
| アドオンの設定                                                                                                    |                         |                          |     | × |
|                                                                                                    | アドオン                    | 記印                       |     |   |
| ▶ 1 BUILD.→貫VI/地盤入力                                                                                                    | AddOn_GR.dll            | 有効にすると柱状図の入力および沈下量の検討ができ | ます。 |   |
|                                                                                                    |                         |                          |     |   |
| 3. チェックが入っていることを確認                                                                                                    | にします。                   |                          |     |   |
|                                                                                                    |                         | OK キャンセル                 | ヘルプ |   |

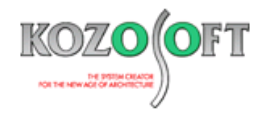

### ・柱状図の入力方法

以下の手順で柱状図を入力します。

- 1. [計算条件]タブを選択します。
- 2. [柱状図]アイコンを押すと、柱状図の編集画面が開きます。
- 3. [柱状図データ編集]ボタンを押すと、柱状図データ編集画面を開きます。

| 1. [計算条件]タブを選択します。                                                                                    |     |
|----------------------------------------------------------------------------------------------------|-----|
|                                                                                                    | U X |
|                                                                                                    | Ø   |
|                                                                                                    |     |
|                                                                                                    |     |
| 「「「工工単単」何単クーズ 米什 米什 モアル (1) (2) 米什 八凶 の豆類復元 3D表示<br>基本データ 計算条件 部材剛性 地震力 応力解析 断面計算 保有水平耐力 地盤 計算条件 追加荷重 |     |
|                                                                                                    |     |
|                                                                                                    |     |
| 3. [柱状図データ編集]ボタンを押します。                                                                                |     |
| ×                                                                                                    |     |
| 柱状図入力                                                                                                 |     |
| 💱 🛄 🔛 🕰 🔍 柱状図データ編集 柱状図番号1 🗸                                                                           |     |
| <u>柱状図番号:</u>                                                                                         |     |
| <u>調査地:</u>                                                                                           |     |
| <u>過度+700.</u><br><u>孔口標高:</u> 孔内水位:G.L                                                               |     |
| 標標標 深層 土 土 相 孔 標準貫入試験                                                                                 |     |
| 日 「 質 」 対 内 深 N                                                                                       |     |
| 【m m m m 号 名 度度 m m 回/cm 0 10 20 30 40 50 60                                                          |     |
|                                                                                                    |     |
| 柱状図データ編集                                                                                              |     |
| 基本データの入力 土質名の入力 N値及び相対密度・稠度の入力                                                                        |     |
|                                                                                                    |     |
| 柱状図番号                                                                                                 |     |
| 調査名                                                                                                   |     |
| 調査地 緯度                                                                                                |     |
| 经度                                                                                                    |     |
|                                                                                                    |     |
|                                                                                                    |     |
| 孔口標高 m                                                                                                |     |
| 孔内水位 G.L m                                                                                            |     |
|                                                                                                    |     |
|                                                                                                    |     |
|                                                                                                    |     |
|                                                                                                    |     |
|                                                                                                    |     |
| ヘルプ 閉じる                                                                                               |     |

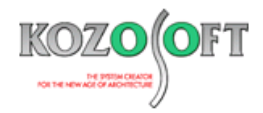

4. [基本データの入力]タブの調査情報、孔口標高、孔内水位を入力します。

| 柱状 | 大図データ編集                             | $\times$      |
|----|-------------------------------------|---------------|
| 基7 | 本データの入力 土質名の入力 N値及び相対密度・ 稠度の入力      |               |
|    |                                     |               |
| 1  | 柱状図番号                               | $\mathcal{A}$ |
|    | 調査名 ビル新築工事地盤調査                      |               |
|    | 調查地 東京都北区赤羽台3-1-20 緯度               |               |
|    | ● 西暦 ○ 昭和 ○ 平成 ○ 令和                 |               |
|    | 調査年月日西暦 2025 年 2月 1日 ~ 2025 年 2月 4日 |               |
|    | 孔口標高 2.28 m                         |               |
|    | 孔内水位 G.L 1.87 m                     |               |
|    |                                     | Л             |
|    |                                     |               |
|    | 4.調査情報、孔口標高、孔内水位を入力します。             |               |
|    | ヘルブ 閉じる                             | 5             |

5. [土質名の入力]タブを選択し、層厚、土質名を入力します。

| 柱状図データ編集         |                      |              | ×       |
|------------------|----------------------|--------------|---------|
|                  | 密度・個度の人力 <br>土質名選択一覧 |              |         |
|                  | 補助記号(A)              |              | 土質材料    |
| 2 0.0 細砂         | 01 玉石混じり             | ^            | 01 表土 🔨 |
| 3 1.25 砂質粘土      | 02 礫混じり              |              | 02 埋土   |
| 4 2.35 シルト       | 03 砂混じり              |              | 03 盛土   |
| 5 2.99 細砂        | 04 シルト混じり            |              | 04 廃棄物  |
| 6 1.36 シルト質細砂    | 05 粘土混じり             |              | 05 礫    |
| 7 3.33 砂混じりシルト   | 06 有機質土混じり           |              | 06 礫質土  |
| 8 5.36 シルト質中砂    | 07 火山灰混じり            | $\mathbf{v}$ | 07 粗砂   |
| 9 1.33 砂混じりシルト   | 補助記号(B)              |              | 08 中砂   |
| 10 5.0 粗砂        | 01 砂管                |              | 09 細砂   |
|                  | 0112月                |              | 10 微細砂  |
|                  | 02 27/21 頁           |              | 11 砂質土  |
| 5. 僧厚、土質名を人力します。 | 00 和工具               |              | 12 シルト  |
|                  | 04 有碳頁<br>05 火山灰骨    |              | 13 粘性土  |
| ×                | 06 種質                |              | 14 粘土   |
| 行挿入 行削除 行追加      | 07 固結                | ~            | 15 有機質土 |
|                  |                      | <b>《</b> }   | 決定      |
|                  |                      | [            | ヘルブ 閉じる |

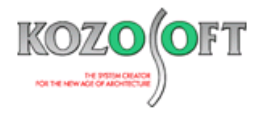

6. [N 値及び相対密度・稠度の入力]タブを選択し、深度、N 値を入力します。入力が完了したら、画面下部の[閉じる]ボタンを 押して、柱状図データ編集画面を閉じます。

| 柱状図データ編集 ()                                      |                  |          |                     |     |      |                     | ×   |           |     |
|--------------------------------------------------|------------------|----------|---------------------|-----|------|---------------------|-----|-----------|-----|
| 基本データの入力   土質名の入力   N値及び相対密度・細度の入力   相対密度・細度選択 ー |                  |          |                     |     |      |                     |     |           |     |
|                                                  | 深度(m)            | N値(回/cm) | 目対密度・稠度             |     |      |                     | Ī   | 相动和度(細胞)  | - 1 |
|                                                  | 1 1.15           | 2/30     |                     | ^   | 1    | 非常已經以               | 6   | 非常に軟らかい、  |     |
|                                                  | 2 2.15           | 3/30     |                     |     | 2    | タFraiciles。<br>経営しい | 7   | 軟らかい      |     |
|                                                  | 3 3.15           | 7/30     |                     | -   | 3    | 中位                  | 8   | 中位        |     |
|                                                  | 4 4.10<br>E E 1E | 6/30     |                     | -   | 4    | ・ <u>ニ</u><br>密な    | 9   | · …<br>硬い |     |
|                                                  | 0 0.10<br>R R 15 | 4/30     |                     | -   | 5    | 非常に密な               | 10  | 非常に硬い     |     |
|                                                  | 7 7.15           | 28/30    |                     |     |      |                     | 11  | 固結した      |     |
|                                                  | 8 8.15           | 8/30     |                     |     |      | *                   | 決定  | 2         |     |
|                                                  | 9 9.15           | 12/30    |                     |     |      |                     |     |           |     |
| 1                                                | 0 10.15          | 12/30    |                     |     |      |                     |     |           |     |
| 1                                                | 1 11.15          | 18/30    |                     |     |      | 相対密度・稠              | ]度の | )自動設定     |     |
| 1                                                | 2 12.15          | 22/30    |                     |     |      |                     |     |           |     |
| 1                                                | 3 13.15          | 35/30    | - 6 <sup>次</sup> で日 | 늄   | NI Á | 直を 入力します            |     |           |     |
| 1.                                               | 4 14.15          | 32/30    | 0.床                 | Z \ | INT  | 世で八刀しより。            | ,   |           |     |
|                                                  | 5 15.15          | 35/30    |                     | ×   |      |                     |     |           |     |
|                                                  | 行挿入              | 行削除      | 行追加                 |     |      |                     |     |           |     |
|                                                  |                  |          |                     |     |      |                     |     |           |     |
|                                                  |                  |          |                     | _   |      |                     | _   |           |     |
|                                                  |                  |          |                     |     |      |                     | /   | ヽルブ 閉い    | 55  |

 ここからは沈下量の検討に必要なデータを入力します。[即時沈下検討用データ]タブを選択して、ボーリング G.L.、ヤング係 数、ポアソン比、層分割数を入力します。即時沈下の検討をしない場合は入力不要です。

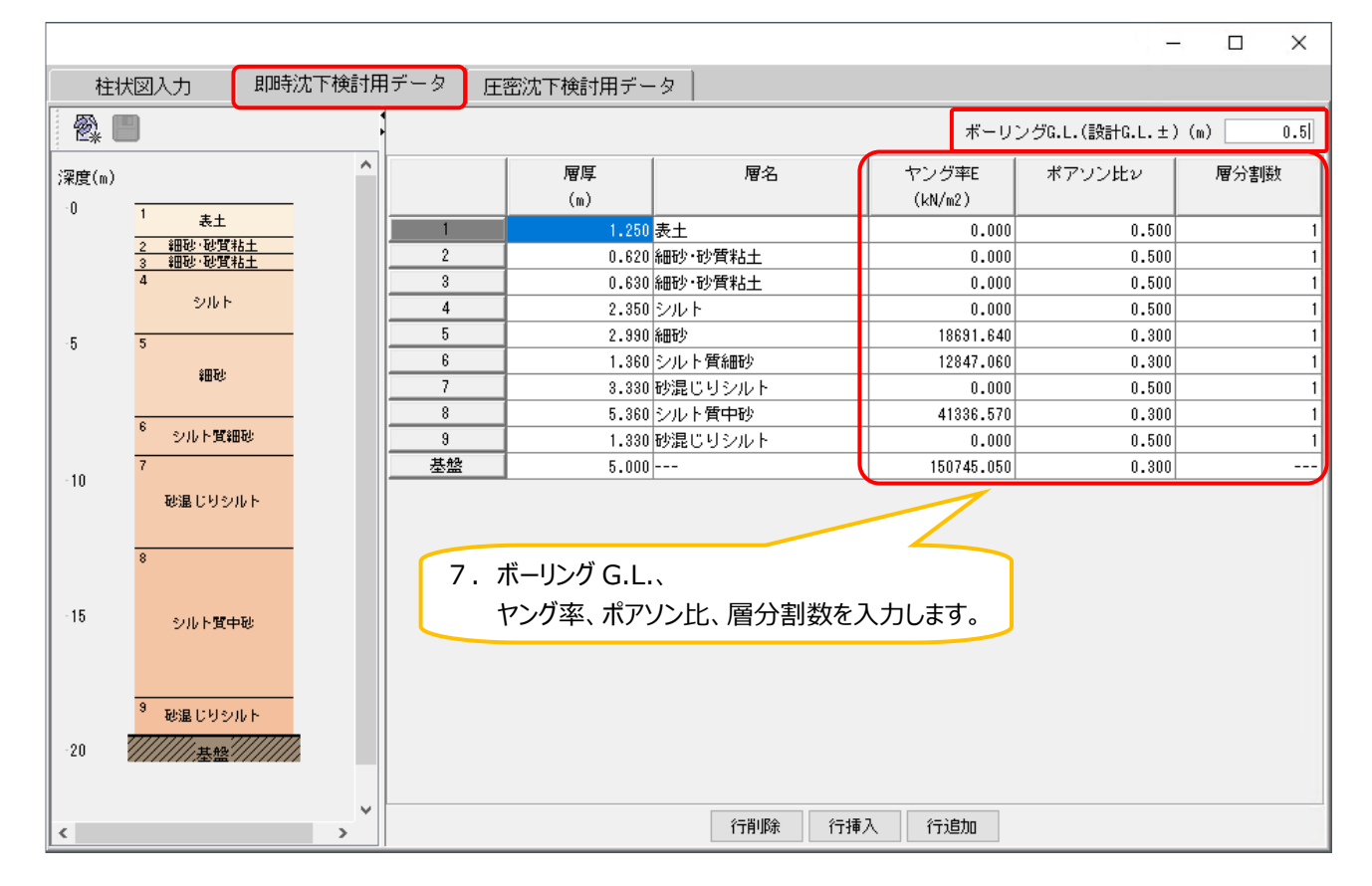

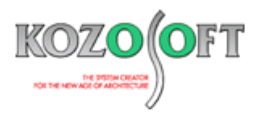

8. [圧密沈下検討用データ]タブを選択して、単位体積重量 γ t、初期間隙比、圧密降伏応力、圧縮指数、層分割数を入力します。圧密沈下の検討をしない場合は入力不要です。

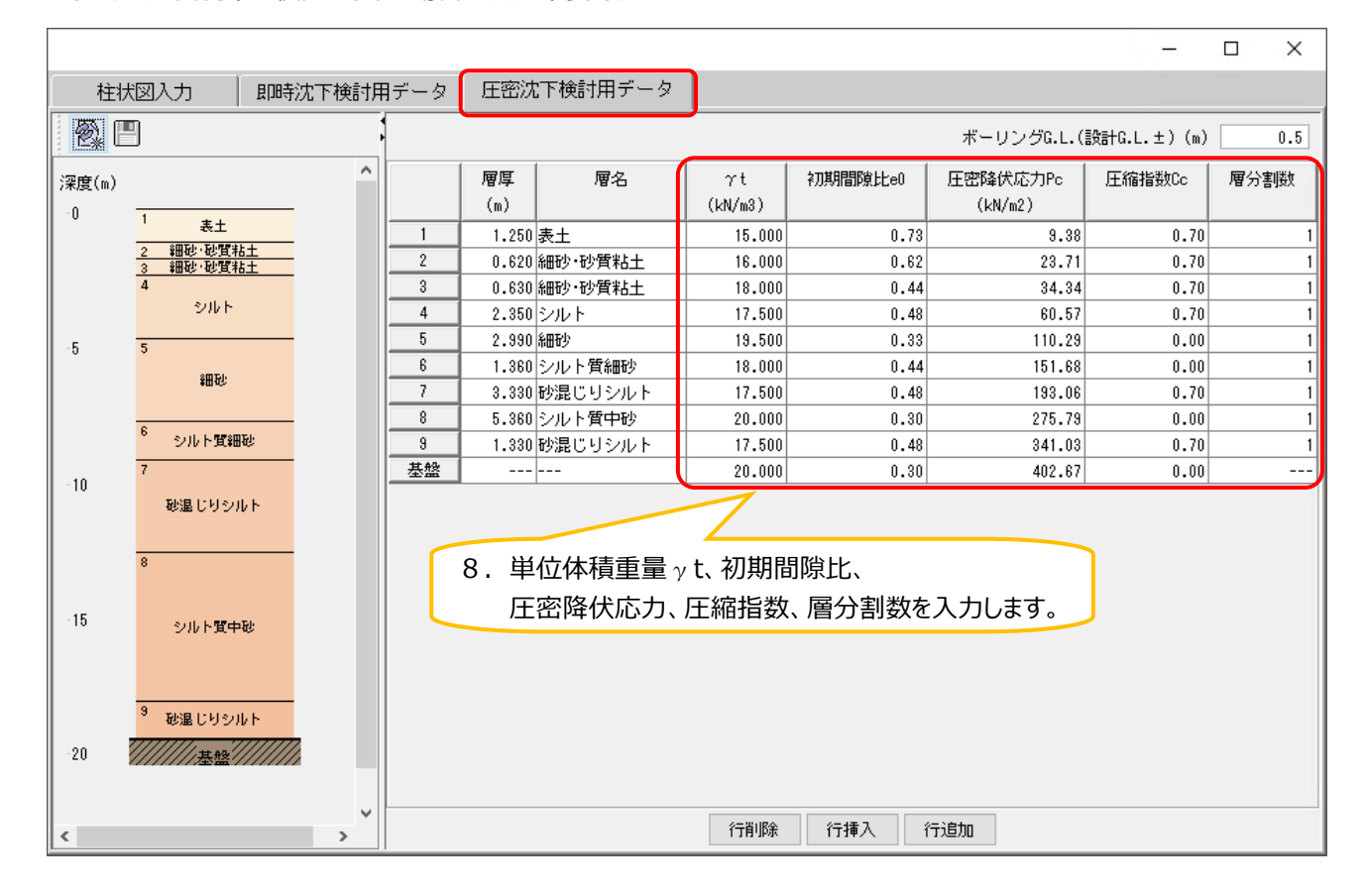

9. 入力が完了したら、[保存]アイコンを押して、柱状図の編集画面を閉じます。

| 9. [保存]アイコンを押して、柱状図の編集画面を閉じます。 |                            |   |   |       |         |         |         |            |              |      |
|--------------------------------|----------------------------|---|---|-------|---------|---------|---------|------------|--------------|------|
|                                | ×                          |   |   |       |         |         |         |            |              |      |
| 柱                              | 柱状図入 即時沈下検討用データ 圧密沈下検討用データ |   |   |       |         |         |         |            |              |      |
|                                |                            |   |   |       |         |         |         | ボーリングG.L.( | 設計G.L.±) (m) | 0.5  |
| <br> 深度(m)                     |                            | ^ |   | 層厚    | 層名      | γt      | 初期間隙比e0 | 圧密降伏応力Pc   | 圧縮指数Cc       | 層分割数 |
| -0                             | 1                          |   |   | (m)   |         | (kN/m3) |         | (kN/m2)    |              |      |
|                                | 表土                         |   | 1 | 1.250 | 表土      | 15.000  | 0.73    | 9.38       | 0.70         | 1    |
|                                | 2 細心·心道粘土<br>3 細心·心質粘土     |   | 2 | 0.620 | 細砂·砂質粘土 | 16.000  | 0.62    | 23.71      | 0.70         | 1    |
|                                | 4                          |   | 3 | 0.630 | 細砂·砂質粘土 | 18.000  | 0.44    | 34.34      | 0.70         | 1    |
|                                | シルト                        |   | 4 | 2.350 | シルト     | 17.500  | 0.48    | 60.57      | 0.70         | 1    |

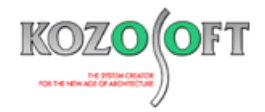

#### ・沈下量の検討の指定方法

柱状図の入力、底盤を配置および接地圧の検討指定をすることで、沈下量の検討が行えます。

- 1. [配置]タブを選択して、[底盤]アイコンを押します。
- 2. 床符号を選択して、底盤を配置する範囲をマウスで囲みます。

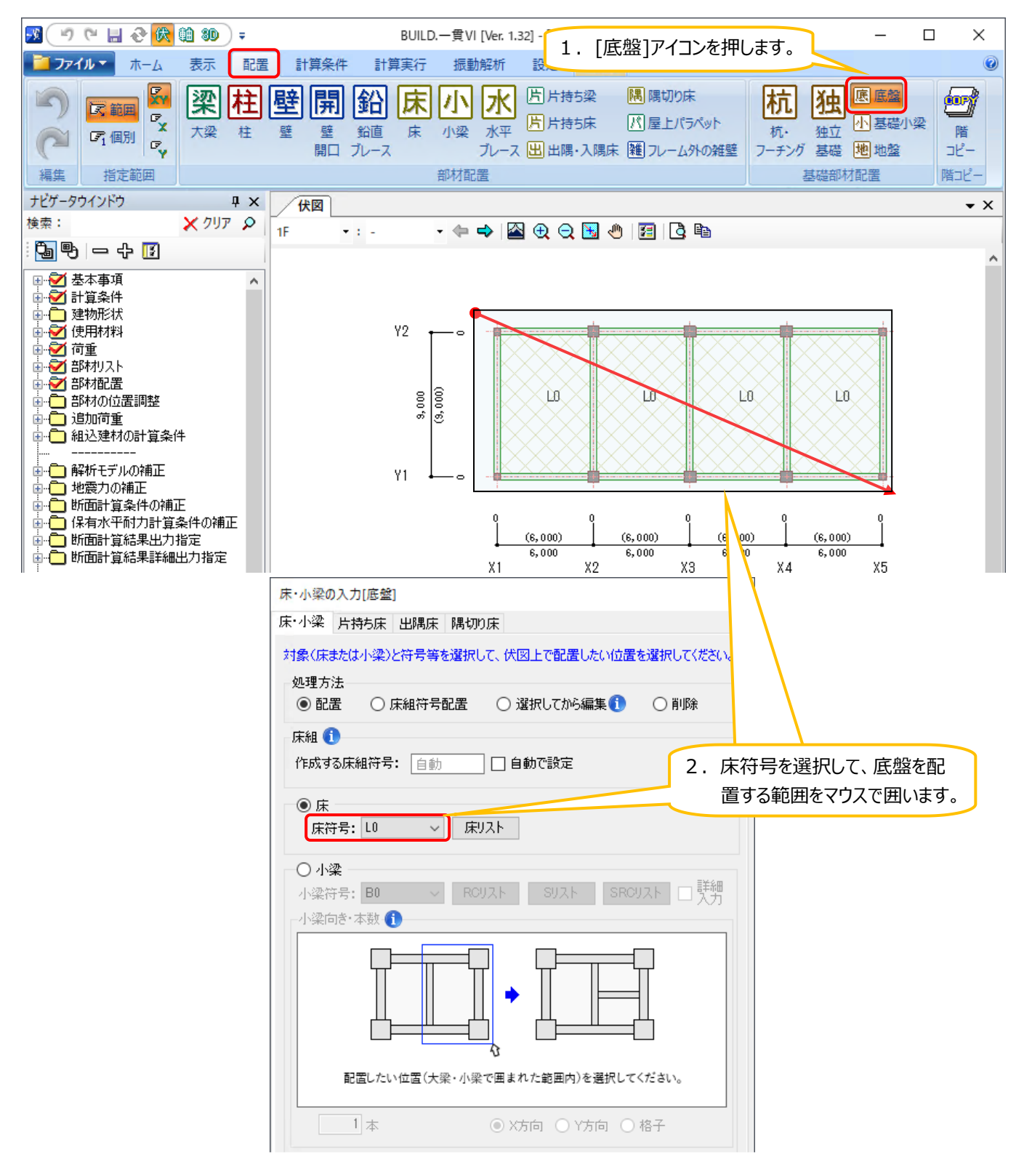

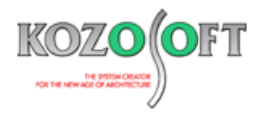

 ナビゲータウィンドウの入力項目ツリーの[計算条件]-[基礎]-[地盤反力・基礎の長期設計用軸力]を選択します。以下の画面が表示されるので、「地盤反力による接地圧と部材荷重の計算」で「負担面積で接地圧計算」または「全体剛体として接地 圧計算」を選択します。

| 基礎 - 地盤反力・基礎の長期設計用軸力<br>地盤反力による接地圧と部材荷重の計算 1<br>○ 行わない[*]<br>◎ 負担面積で接地圧計算<br>○ 全体剛作をして接地圧計算 | ×<br>3.「負担面積で接地圧計算」または<br>「全体剛体として接地圧計算」を<br>選択します。         |
|---------------------------------------------------------------------------------------------|-------------------------------------------------------------|
| <ul> <li>地盤反力による接地圧と部材何重の計算を有効とす</li> <li>         ・         ・         ・</li></ul>          | <b>する荷重ケース(1)</b><br>長期語会計用軸力(1)<br>長菜の自重まで[*]<br>F階スラブ上端まで |
| 独立基礎の基礎梁荷重の扱い<br><ul> <li>通常の梁と同様[*]</li> <li>CMoQoを無視する</li> <li>OK</li> </ul>             |                                                             |

テキスト入力の場合は、許容応力度計算データの [ALD5] (積雪荷重・地盤反力)の4項目で、以下の下線部のように入力します。

または ALD5 \* \* \* 3 ALD5 \* \* \* 2

### ・沈下量の検討結果の確認方法

沈下量の検討結果は、計算書の「即時沈下量の計算結果」「圧密沈下量の計算結果」「総沈下量」で確認することができます。以下は「総沈下量」の出力例です。

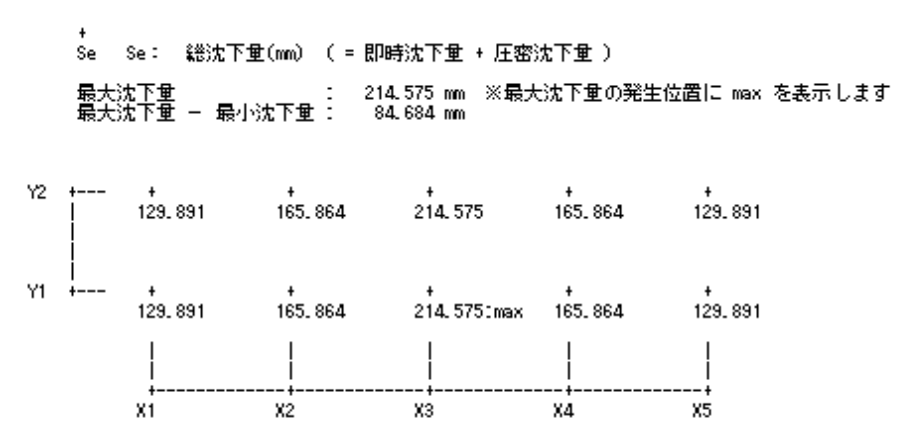

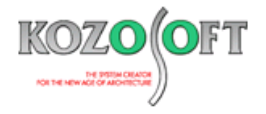

### ◆「BUILD.一貫VI」Q&A(適判等からの指摘事例)

#### タイトル:スリットや開口で挟まれた壁の剛性の確認を求められた

- Q. R C造の物件に関して、適合性判定機関より、スリットや開口で挟まれた壁の剛性を計算書のどこで確認できますか?と指摘を受けました。どの ように説明すればよいでしょうか?
- A. スリットや開口で挟まれた壁で、剛性(n倍法で剛性率や偏心率に考慮する雑壁の剛性)に考慮する壁は、計算書の「雑壁の剛性表の詳細 出力」にて、分類を「フレーム内」として出力しています。
   「雑壁の剛性表の詳細出力」は初期設定では OFF となっているため、出力されていない場合は、出力項目の設定を ON にして出力してくださ

L١°

【「出力項目の設定(確認申請形式計算書)」の画面】 【出力例】

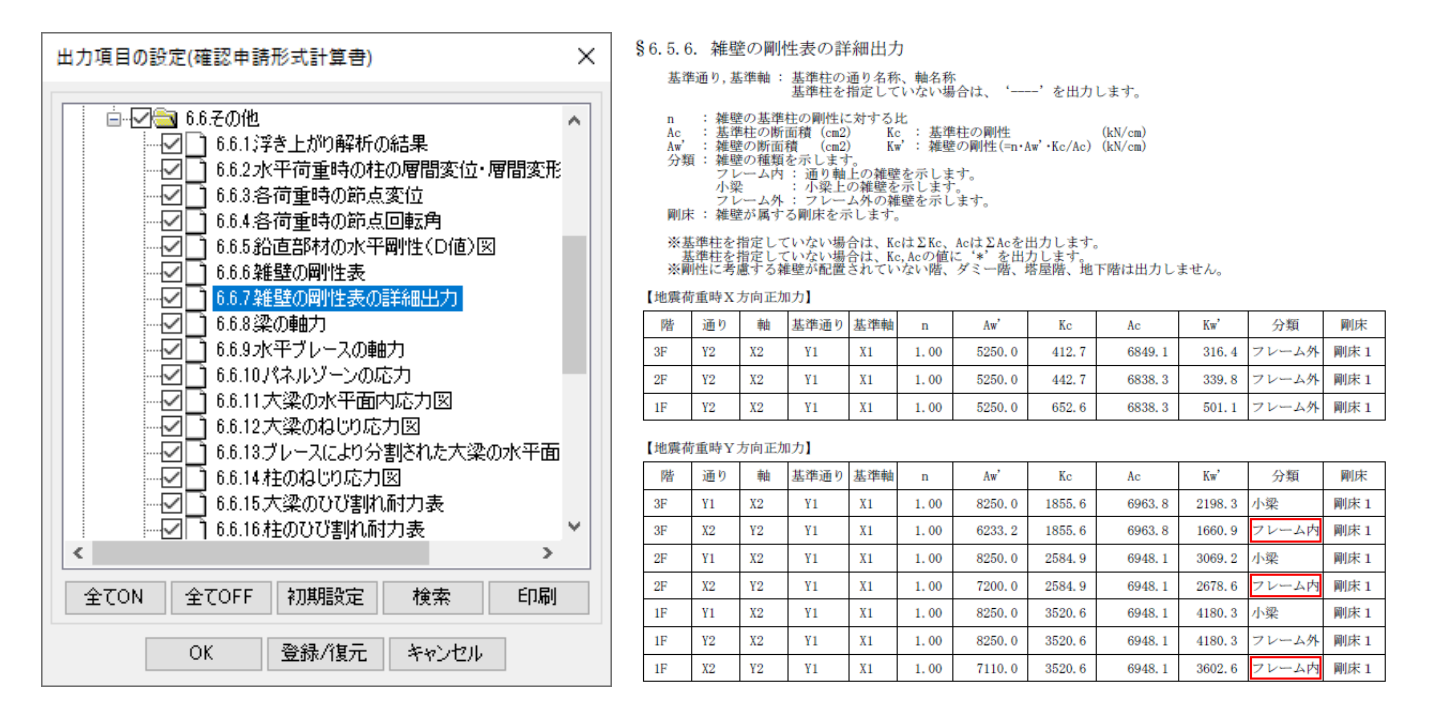

なお、スリットや開口により大梁と壁が切られているフレーム内雑壁については、n 倍法の剛性に考慮しません。例えば、三方スリットが配置されているフレーム内雑壁は剛性に考慮しませんので、結果の考察に注意してください。

※ <u>弊社ホームページの Q&A</u>では、この他にも、適判等からの指摘事例の Q&A を 350 件以上、通常の Q&A を 3980 件以上掲載していま すので、ご活用ください。なお、 Q&A の閲覧は、<u>トータルメンテナンス</u>を契約中のお客様限定となります。